# e-Prelude.com

#### Le module BeerGame

# Objet du module

- Ce module complémentaire permet de simuler très aisément le Jeu de la bière
- Il ne suppose aucune connaissance préalable du fonctionnement de l'ERP
- L'animateur n'a besoin d'aucun matériel particulier
- Il dispose d'un diaporama de présentation
- Il peut animer jusqu'à 4 « tables » simultanément

### La chaîne d'approvisionnement

- Un seul produit tout au long de la chaîne : le « pack de bières »
- Une chaîne comprend 4 étapes

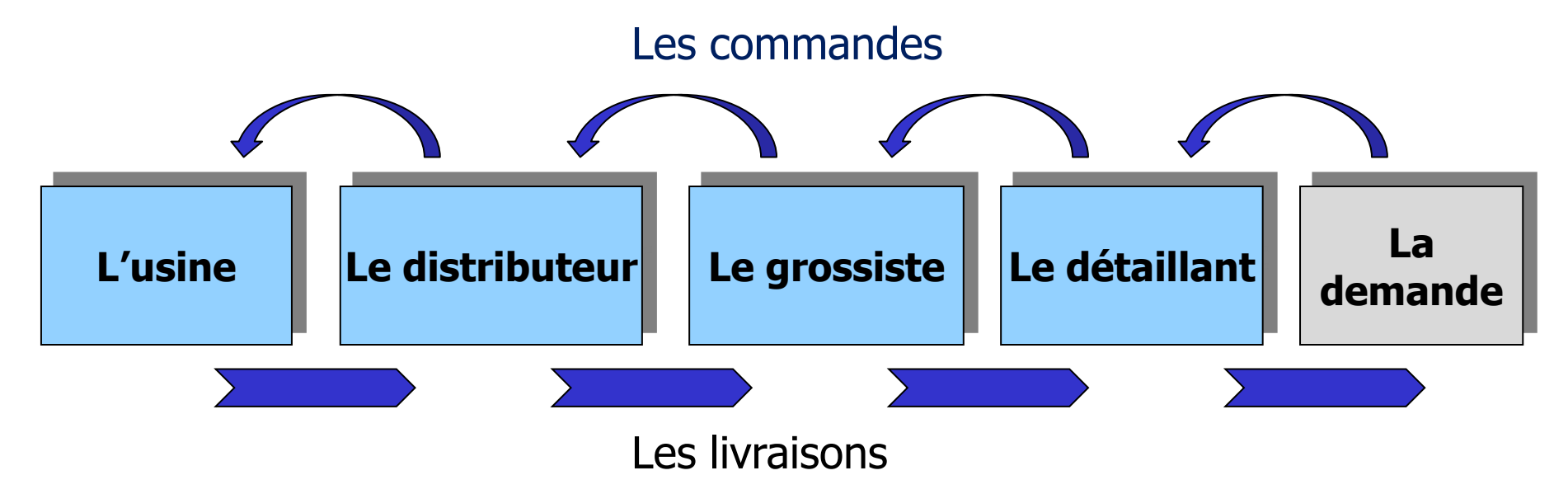

*Chaque équipe est responsable d'une étape Elle décide des commandes à passer à l'étape précédente* 

# Principe du jeu

- Chaque équipe tente de satisfaire la demande provenant du stade suivant de la chaîne
- Elle dispose d'un stock
- Elle doit le réapprovisionner en passant des commandes au stade précédent de la chaîne
- Le jeu se déroule sur un maximum de 50 périodes
- La demande pour le détaillant est générée par le système
- L'usine passe des commandes de matières à un fournisseur qui a une capacité illimitée

# **Inscription des participants**

- L'animateur doit enregistrer dans une feuille Excel la liste des adresses mail et des noms de participants correspondant au nombre d'équipes à faire jouer x 4 et sélectionner la zone de la feuille puis la copier (Ctrl C)
- Il se connecte sur le cours puis clique sur le bouton Participants (en haut à droite de la page Gestion des documents)
- Sur la page Gestion des participants, cliquer sur le bouton à droite Gérer les participants
- Sur la fenêtre qui apparait, cliquer sur le bouton Coller une liste Excel
- Cliquer dans la cellule du coin supérieur gauche et coller la liste (Ctrl V)
- Cliquer sur le bouton Vérifier puis sur le bouton OK
  - Les participants sont enregistrés
- Revenir que la page Gestion des participants et cocher la case Sélectionner tous en haut à gauche
- Cliquer sur le bouton Envoyer le code d'accès
- Chacun des participants recevra le code dans sa messagerie qu'il doit récupérer. Vérifier que les codes ont été bien reçus

# Ouverture du jeu

- L'animateur doit se connecter sur un cours
  - qui dispose de l'option Jeux en réseau
  - pour lequel le module Beergame a été activé

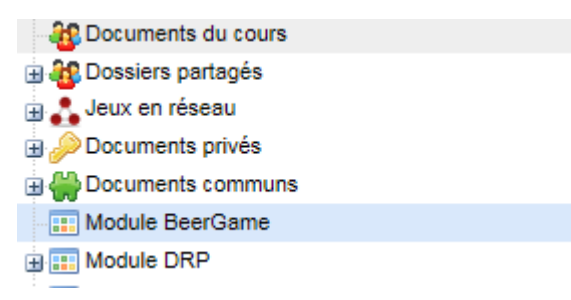

- Le module Beergame apparait dans la liste des répertoires
- Sélectionner ce module ; un fichier Beergame apparait dans la liste de droite
- Sélectionner ce fichier et cliquer sur le bouton Ouvrir
- Le « Moniteur Beergame » apparait

#### Le moniteur BeerGame

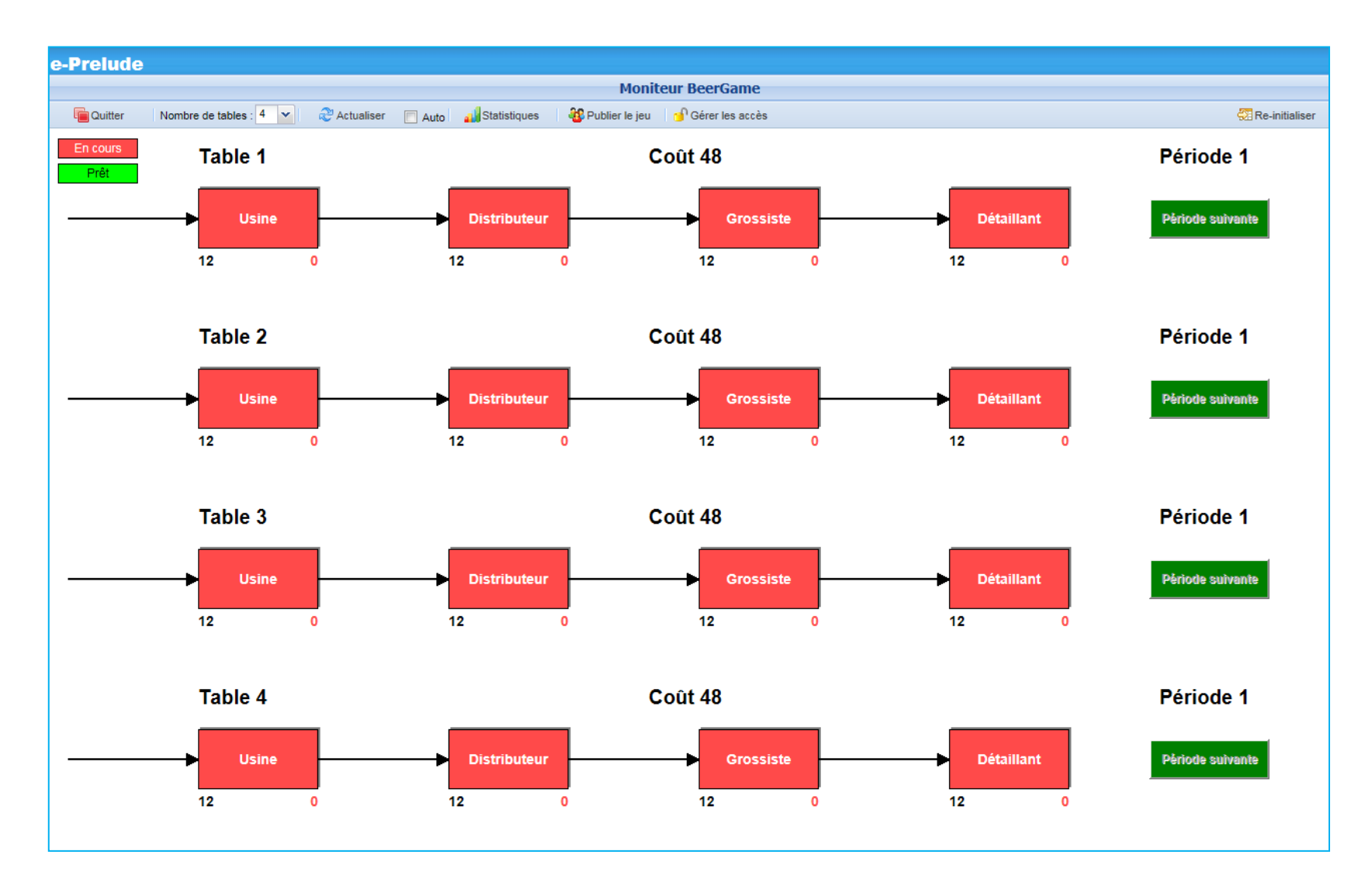

# Préparation du jeu

- Sélectionner le nombre de tables désiré dans la barre de boutons supérieure
- Cliquer sur le bouton Publier le jeu
- Des sous-répertoires sont créés dans le répertoire Jeux en réseau
  - BeerGame\_Table\_1
  - BeerGame\_Table\_2

. . .

- Documents du cours
  Dossiers partagés
  Jeux en réseau
  BeerGame\_Table\_1
  BeerGame\_Table\_2
  BeerGame\_Table\_3
  BeerGame\_Table\_4
  Documents privés
  Documents communs
- Dans chaque sous-répertoire, 4 fichiers correspondant aux « entreprises » de la table :
  - Distributeur, Détaillant, Grossiste, Usine

#### Le moniteur BeerGame

- Lorsque l'on sélectionne l'un des sous-répertoires BeerGame, le bouton Moniteur apparait dans la barre de boutons
- La fonction essentielle du moniteur est de faire avancer les périodes de jeu pour chaque table
- On ne peut passer à la période suivante que si toutes les équipes ont passé une commande et donc sont « prêtes »
- Lorsque toutes les entreprises apparaissent en vert, le bouton Période suivante de la table est activé

#### Affectation des équipes aux entreprises

- Il est souhaitable que chaque équipe comporte au moins 2 personnes et au maximum 4.
  - Ouvrir le nombre de tables nécessaires selon l'effectif du groupe
- Un participant par équipe doit être préalablement inscrit dans le cours
- L'animateur affecte les tables/équipes aux participants et désigne celui qui doit se connecter pour gérer l'entreprise

#### Présenter le jeu au moyen du contenu BeerGame Animateur Partie 1

qui se trouve dans le Module BeerGame (passer en mode Présentation et en mode Plein écran par F11)

#### **Connexion des participants**

- Demander à chaque participant responsable d'une équipe de se connecter au site
  - <u>e-prelude.com/soft</u>
- Il doit entrer son adresse e-mail et le code d'accès qui lui a été envoyé puis cliquer sur le bouton Entrer

| □ ク 🗶 # to 発 版 ※ Ⅲ 恤 ※ ※ ■ 本 ※ 第 ● 読 ● 録 ● 合 作 ク ③ ? 合<br>Login |                                                                                                    |                                                                                                    |  |  |  |  |  |  |  |
|-----------------------------------------------------------------|----------------------------------------------------------------------------------------------------|----------------------------------------------------------------------------------------------------|--|--|--|--|--|--|--|
|                                                                 | Choix de la langue<br>Langue : II Français                                                                                                 | Choix du thème<br>Thème : Blue Theme                                                                                                    |  |  |  |  |  |  |  |
|                                                                 | Identificz vous Entrez votre adresse e-mail : Imd@Ima-p.ark.ft Entrez votre code d'accès : Code d'accès cublié 2 Se souvenir de moi Entrer | Instructions<br>Appuyer sur la touche FS ou cliquer sur le bouton<br>Archaliser du navigateur pour être sur d'utiliser la<br>dernière version du logiciel<br>Passer le navigateur en mode Plein Ecran au moyen<br>de la touche F1<br>Ne pas utiliser les boutons <b>Précédent et Suivant</b> du<br>navigateur<br>Soft proprement de l'application en revenant à cet<br>écran par le bouton <b>Quitter</b> |  |  |  |  |  |  |  |
|                                                                 |                                                                                                    |                                                                                                    |  |  |  |  |  |  |  |

#### **Connexion des participants**

- Sur la page Gestion des documents, il sélectionne dans le répertoire Jeux en réseau, le sous-répertoire correspondant à sa « table » puis dans la liste de droite, l'entreprise qui lui est affectée et clique sur le bouton Ouvrir
- La page de travail de son équipe est affichée

| and the second second s | Couvrir 🔁             | Nouveau -     | X Supprimer | Copier le docum | ent 🏦 Resta | urer 📥 Sauvegarder    |
|----------------------------------------------------------------------------------------------------|-----------------------|---------------|-------------|-----------------|-------------|-----------------------|
| 🕀 🏰 Dossiers partagés                                                                                                    | Jeux en réseau > Reer | Game Table 1  |             |                 |             |                       |
| Jeux en reseau                                                                                                    |                       | dunic_rubic_r |             | _               |             |                       |
| BeerGame_Table_1                                                                                                    | Document              |               |             | Туре            | Taille      | Date                  |
|                                                                                                    | 1 Distributeur        |               |             | 🕒 BeerGame      | 2 bytes     | 01/04/2016 - 08:46:35 |
| BeerGame_Table_3                                                                                                    | 2 📃 Détaillant        |               |             | 🍺 BeerGame      | 8 bytes     | 30/03/2016 - 15:45:49 |
| BeerGame_Table_4                                                                                                    | 3 🔲 Grossiste         |               |             | 🛑 BeerGame      | 8 bytes     | 30/03/2016 - 15:45:49 |
| 👜 🔑 Documents privés                                                                                                    | 4 🔲 Usine             |               |             | 👍 BeerGame      | 4 bytes     | 30/03/2016 - 16:54:13 |
| 🗄 💮 Documents communs                                                                                                    |                       |               |             |                 |             |                       |

## « Propriété » des entreprises

- Objet : éviter qu'un participant ne se connecte involontairement ou volontairement sur une entreprise d'un autre participant
- A la première connexion sur une entreprise non affectée, le participant devient « propriétaire » de l'entreprise. L'accès sera alors refusé à tous les autres participants
- On peut voir qui est le propriétaire de chaque entreprise en passant le curseur sur le nom de l'entreprise sur la liste des documents
- En cas d'erreur, l'animateur peut libérer une entreprise par la fonction Gérer les accès du Moniteur BeerGame
  - Cliquer sur la croix de la ligne ou des lignes à libérer
  - Valider par OK

# La page Participant

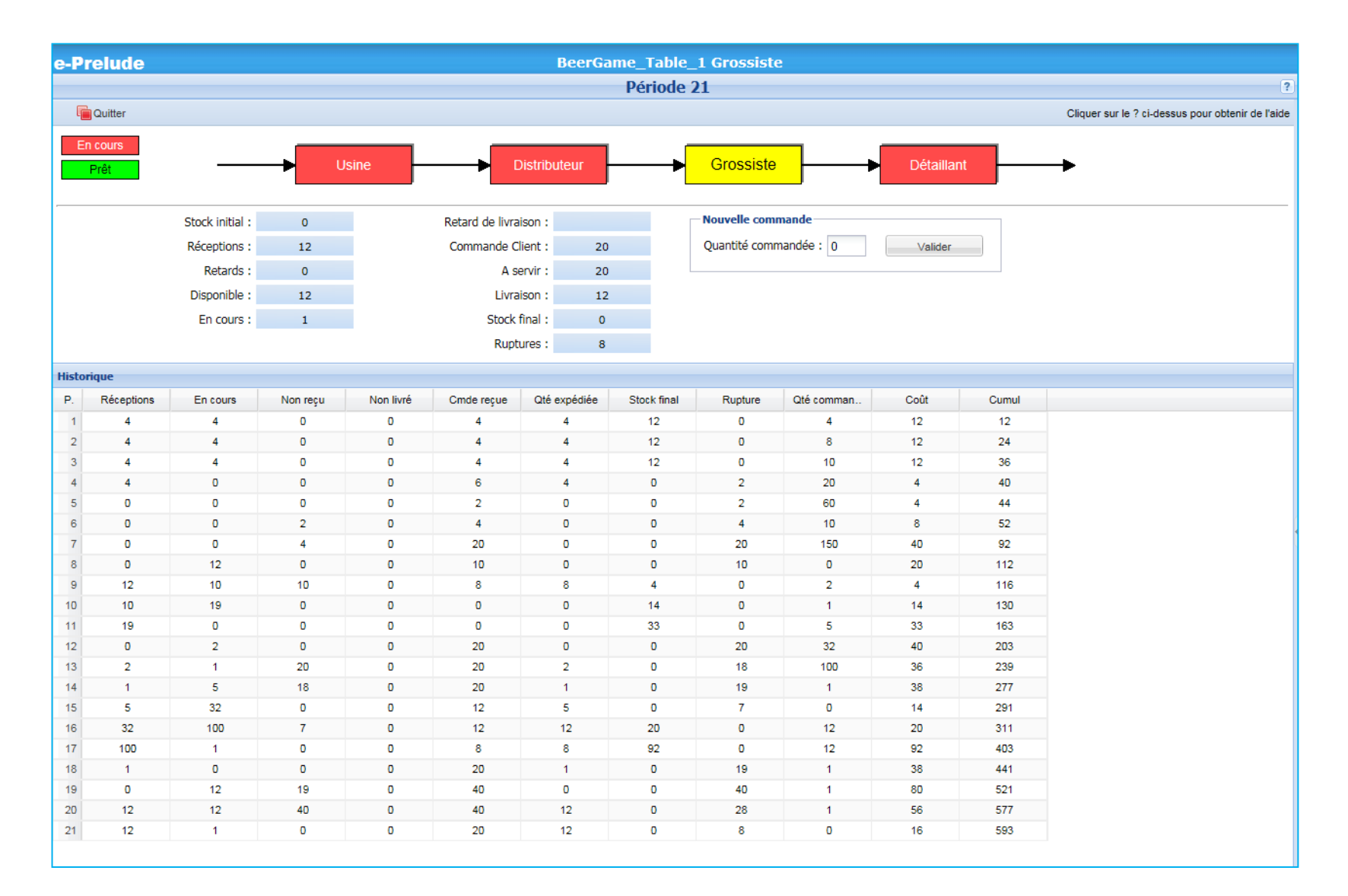

# Travail de chaque équipe à chaque période

- Examiner les informations présentées
  - Une aide en ligne est proposée
- Décider de la quantité à commander
- Entrer la quantité
- Cliquer sur Valider puis confirmer
  - Il n'est plus possible de changer d'avis
  - Le cadre Nouvelle commande est désactivé
- Patienter jusqu'à ce que toutes les équipes de la table soient prêtes
- L'animateur fait progresser le jeu d'un période
- Le cadre Nouvelle commande est activé

# Comprendre les délais

- Une commande passée est reçue dans deux périodes plus tard par le stade fournisseur
- La quantité livrée dans une période passe en en cours de livraison du client la période suivante
- L'en cours de livraison est réceptionné la période suivante

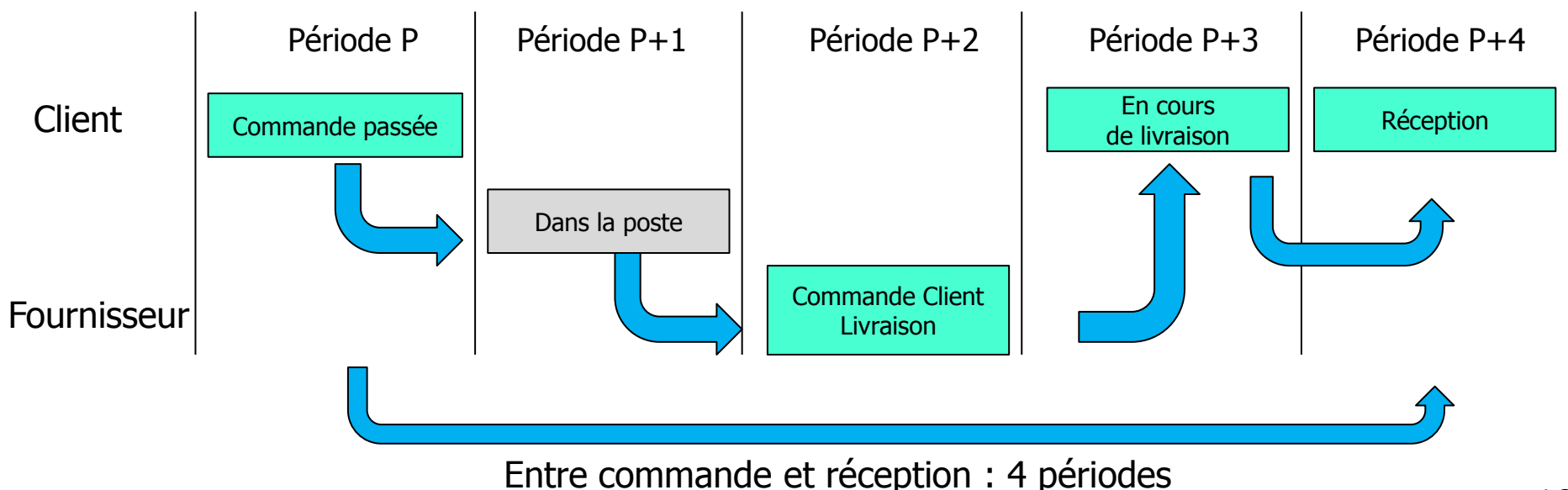

# Données initiales

- Chaque équipe dispose d'un stock initial de 12 unités
- Elle reçoit dans chacune des quatre premières périodes des livraisons de 4 unités
- Elle reçoit dans chacune des trois premières périodes des commandes à servir de 4 unités
- Au départ, le stock final est donc de 12 unités et il n'apparait pas de rupture
- Information à ne pas communiquer aux participants :
  - La demande finale est de 4 pendant les 4 premières périodes
  - La demande finale est de 8 pendant toutes les périodes suivantes

# L'animateur pendant le jeu

- L'animateur doit laisser le Moniteur BeerGame ouvert
- Ne pas projeter le moniteur pendant le jeu
- Il surveille l'avancement de chaque équipe en cliquant sur le bouton Actualiser
- En cochant la case Auto, une actualisation automatique se produit toutes les 3 secondes
- Le coût total par équipe et par table est affiché
- Lorsque toutes les équipes d'une table sont prêtes, il doit cliquer sur le bouton Période suivante
- Les équipes peuvent alors passer une nouvelle commande
- Il est possible d'arrêter le jeu après une vingtaine de périodes ; c'est suffisant pour démontrer les fluctuations

# L'animateur à la fin du jeu

- Cliquer sur le bouton Statistiques
- L'animateur choisit dans la barre supérieure la table à afficher puis la statistique et le type à afficher
  - Statistique de vente
    - Commandes reçues, Livraisons, Retards
  - Statistique d'achat
    - Commandes passées, Réceptions, Retards
  - Statistique de stock (et de rupture)
- Les données peuvent être présentées par période ou en cumul
- On peut afficher un graphe superposés ou un graphe par équipe grâce au bouton de droite
- Ces graphes doivent être projetés pour supporter les commentaires sur le déroulement du jeu
- Cliquer sur le bouton Retour pour revenir au Moniteur BeerGame

# Graphique superposé

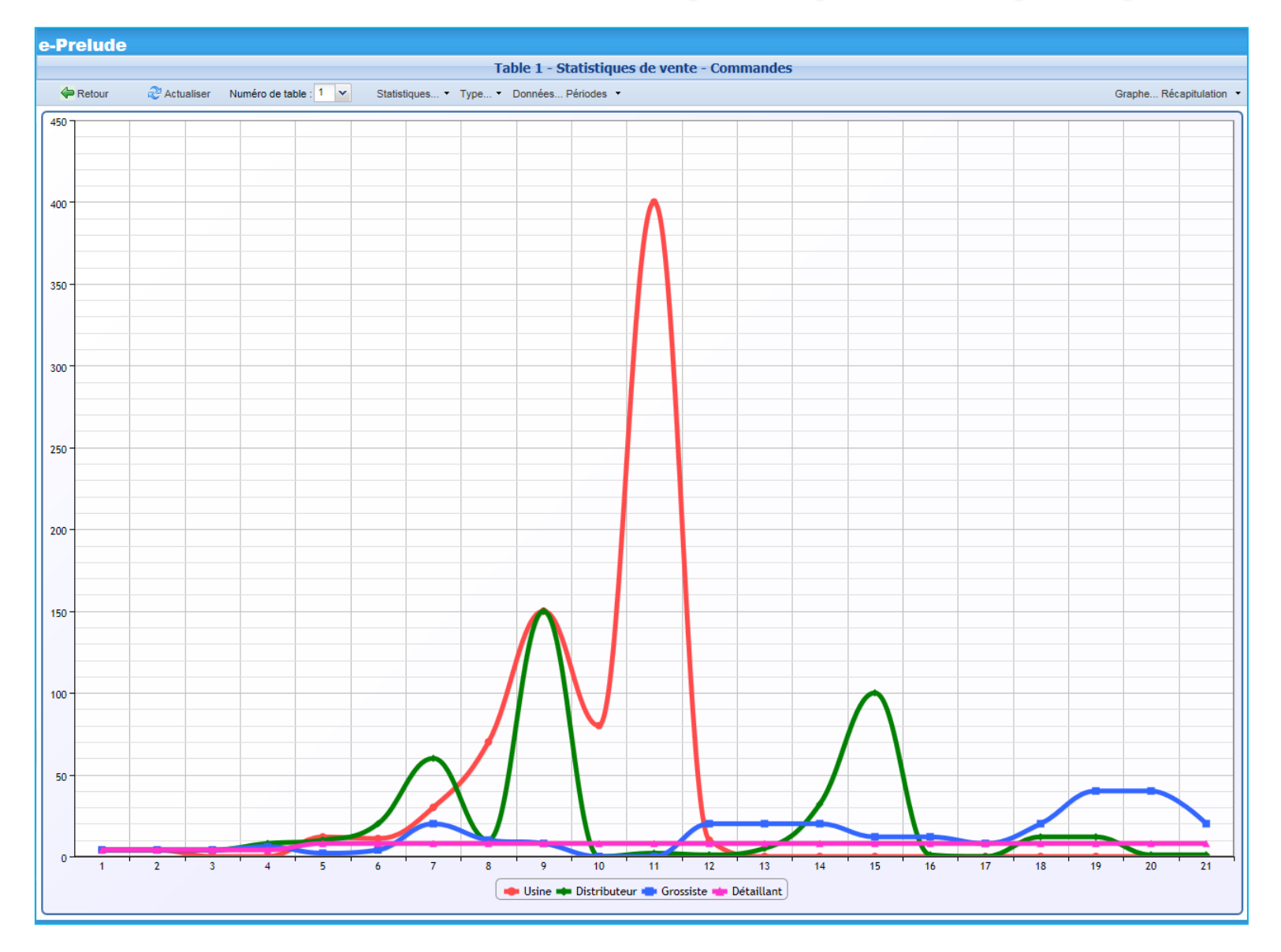

#### Graphiques par entreprise

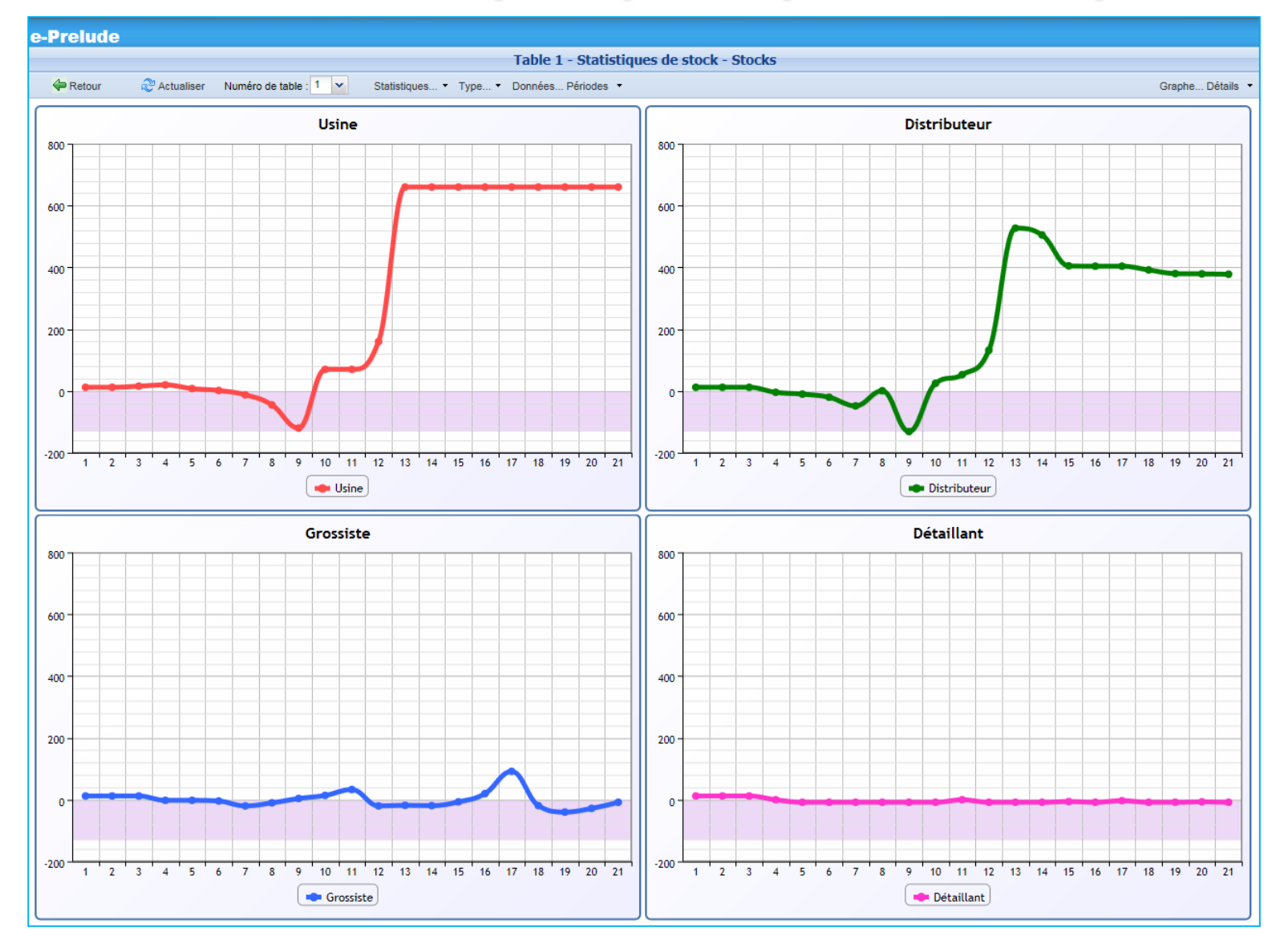

### Debriefing du jeu

#### Présenter le debriefing au moyen du contenu BeerGame Animateur Partie 2

qui se trouve dans le Module BeerGame (passer en mode Présentation et en mode Plein écran par F11)

# Réinitialisation du jeu

- L'animateur peut réinitialiser le jeu en cliquant de nouveau à partir du module Beergame dans la liste des répertoires
- Sélectionner le module ; un fichier Beergame apparait dans la liste de droite ; sélectionner ce fichier et cliquer sur le bouton Ouvrir
- Le système informe que « Ce document existe déjà. Voulez-vous le remplacer ? »
- Répondre **Oui**. Le jeu est réinitialisé